Среда подготовки баз данных Microsoft Access 2003 (XP)

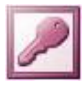

## <u>Упражнение №1</u>

## Создание таблицы для базы данных с помощью Мастера

Разработано по заданиям: О. Ефимова, В. Морозов, Ю. Шифрин. Курс компьютерной технологии. М., «АБФ», 1998.

ЭТАП 1. Создание таблицы.

1. Запустите среду с помощью пунктов Главного меню системы:

Пуск\Программы\Microsoft Access

- 2. В области задач справа выберите ссылку Новая база данных. Если область при запуске отсутствует, нажмите кнопку Создать Стандартной панели.
- 3. В диалоговом окне «Файл новой базы данных» установите путь к своей рабочей папке, введите вместо имени db1 имя T1 и нажмите кнопку Создать.
- 4. В диалоговом окне «**T1: база данных**» выберите слева **Таблицы** и справа строчку **Создание таблицы в режиме конструктора** и нажмите кнопку **Создать**.
- 5. В диалоговом окне «Новая таблица» выберите строчку Мастер таблиц и нажмите кнопку ОК.
- 6. В диалоговом окне «Создание таблиц» установите переключатель в положение Личные.
- 7. В списке Образцы таблиц: выберите строку Адреса, в списке Образцы полей: выберите строку КодАдреса и нажмите кнопку >. Убедитесь, что в списке Поля новой таблицы: появилась строка КодАдреса.
- 8. Так же, как в предыдущем пункте, добавьте в список Поля новой таблицы: из списка Образцы полей: строки в следующем порядке: Фамилия, Имя, Домашний Телефон, Адрес, Адрес Электронной Почты.
- 9. С помощью кнопки **Переименовать поле...** измените в списке **Поля новой таблицы:** строки **КодАдреса** на **Код**, **ДомашнийТелефон** на **Телефон**, **АдресЭлектроннойПочты** на **Е-mail.** Затем нажмите кнопку **Далее**.
- 10. В следующем диалоговом окне не меняйте предложенное имя Адреса и оставьте переключатель в положении автоматического определения ключа. Затем нажмите кнопку Далее.
- 11. В следующем диалоговом окне оставьте переключатель в положении Ввести данные непосредственно в таблицу и нажмите кнопку Готово.

## ЭТАП 2. Заполнение таблицы.

1. Убедитесь, что созданная таблица выглядит в виде стандартного окна Windows:

| licr     | osoft Acc          | ess         |                  |                 |                |                |              |     |     |            |            |      |        |     |
|----------|--------------------|-------------|------------------|-----------------|----------------|----------------|--------------|-----|-----|------------|------------|------|--------|-----|
| айл      | <u>П</u> равка     | <u>В</u> ид | Вст <u>а</u> вка | Фор <u>м</u> ат | <u>З</u> аписи | <u>С</u> ервис | <u>О</u> кно | 2   |     |            |            |      |        |     |
| <u>-</u> |                    | Q.          | ₩ <b>5</b> 8     | <b>B</b> 🖪 :    | ø   10         | 🍓 🏶            | <b>Å</b> ↓   | ₽   | ¥   | <b>e</b> 7 | <i>8</i> 4 | ▶* ¥ | × 🗗 ⁄a | - 🛛 |
|          | ш Адреса : таблица |             |                  |                 |                |                |              |     |     |            |            |      |        |     |
|          | K                  | од          | Φ                | ашилия          |                | Ишя            | Т            | еле | фон |            | Адр        | ec   | E-mail |     |
| ID       | • (0               | уетч        | ик)              |                 |                |                |              |     |     |            |            |      |        |     |
|          |                    |             |                  |                 |                |                |              |     |     |            |            |      |        |     |

В окне таблицы видно, что поле **Код** является ключевым - «счётчиком», нумерующим записи в порядке ввода. Оно заполняется автоматически при вводе данных в любую ячейку таблицы.

2. Заполните поля Фамилия, Имя и Адрес в соответствии с таблицей:

| Код | Фамилия     | Имя      | Телефон | Адрес                |
|-----|-------------|----------|---------|----------------------|
| 1   | Премудрая   | Василиса |         | Тридевятое шоссе, 24 |
| 2   | Бессмертный | Кощей    |         | Тридесятый пр-т, 6   |
| 3   | Муромец     | Илья     |         | Муромский пер., 100  |
| 4   | Одноглазое  | Лихо     |         | Болотная ул., 13     |

- 3. Измените ширину полей в соответствии с внесёнными данными так, как это делается в таблицах MS Excel.
- 4. Чтобы заполнить поле Телефон, используйте маску ввода. Для этого:
  - переведите окно таблицы в *режим конструктора* с помощью кнопки Вид панели инструментов программы (или выберите пункты Главного меню *Вид\Конструктор*);
  - выберите поле **Телефон** в верхней половине окна и установите текстовый курсор в строке **Маска ввода** в нижней половине окна;
  - удалите имеющуюся запись и наберите **000-00-00**, что позволит вводить семизначные номера телефонов в привычном виде;
  - переведите окно таблицы в *режим таблицы* с помощью кнопки **Вид** панели инструментов программы (или выберите пункты Главного меню *Вид\Режим таблицы*), выполнив сохранение при запросе;
  - установите текстовый курсор в первую ячейку поля Телефон, убедитесь в появлении разметки поля по заданной маске и наберите нужное число цифр номера по своему усмотрению;
  - заполните другие ячейки поля Телефон, используя маску ввода.
- 5. Добавьте между полями **Имя** и **Телефон** новые поля **Специальность** и **Возраст** (как в MS Excel) и заполните их самостоятельно. Измените ширину новых полей в соответствии с введёнными Вами данными.
- 6. Удалите поле E-mail (как в MS Excel). При запросе подтвердите операцию.

7. Закройте окно программы, сохранив при запросе изменения файла.